## Solucionando o problema de lentidão em Macs após upgrades de hardware (Kernel Task)

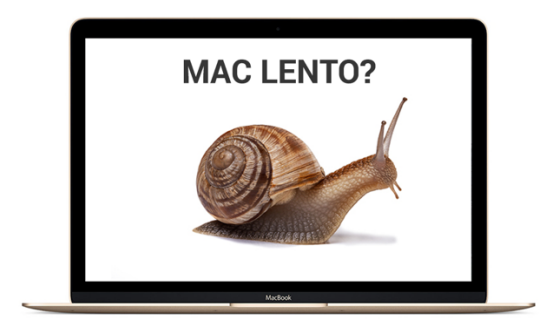

Segue o tutorial de como solucionar o antigo problema iMacs e MacBooks que após alguns upgrades. Identificamos depois de muitos estudos que, em alguns casos, o **Kernel Task** começa a causar um conflito funcional no MacOS, isso acontece por que não ser feita a reprogramação do hardware inserido via AST2 (*Apple Service Toolkit 2*). Lembramos que reparo tanto em Macs quanto em iPhone ou iPads, é necessário reprogramar a peça inserida com ferramentas desenvolvidas pelo fabricante. Aqui na iTecPro, temos acesso a todas essas ferramentas.

Existem duas formas de solucionar o problema quando ocorre os travamentos do sistema relacionados ao Kernel Task.

- Editando o arquivo de Kernel Task. Para essa solução é preciso um conhecimento avançado e algumas ferramentas especiais. Esse modo é o mais complexo e em muitas vezes não acessível a usuários finais.
- Excluindo o arquivo responsável pela execução do Kernel Task, esse é o modo mais fácil de solucionar o problema, porem tem que ser feito com muito cuidado observando atentamente o processo correto para execução do procedimento.

Em ambos os casos, teremos que desativar o **SIP** (*System Integrity Protection*) a Proteção da Integridade do Sistema é um recurso de segurança do macOS, com ele ativo torna se impossível realizar a modificação e exclusão de arquivos em certas partes do sistema. **Então, jamais instale aplicativos com o SIP** desativado, recomendo desativar a internet no Mac enquanto o SIP estiver desabilitado.

Em síntese, o que vamos fazer é, desativar o SIP com o Mac em Recovery Mode, identificar o modelo do Mac, encontrar o arquivo certo e remove-lo do sistema. Depois vamos colocar o Mac em Recovery Mode novamente e habilitar o SIP.

O primeiro a se fazer é identificar se realmente é o Kernel Task o causador do problema, para isso, vamos abrir o monitor de atividade e identificar o consumo desacerbado de CPU. Observe na imagem abaixo.

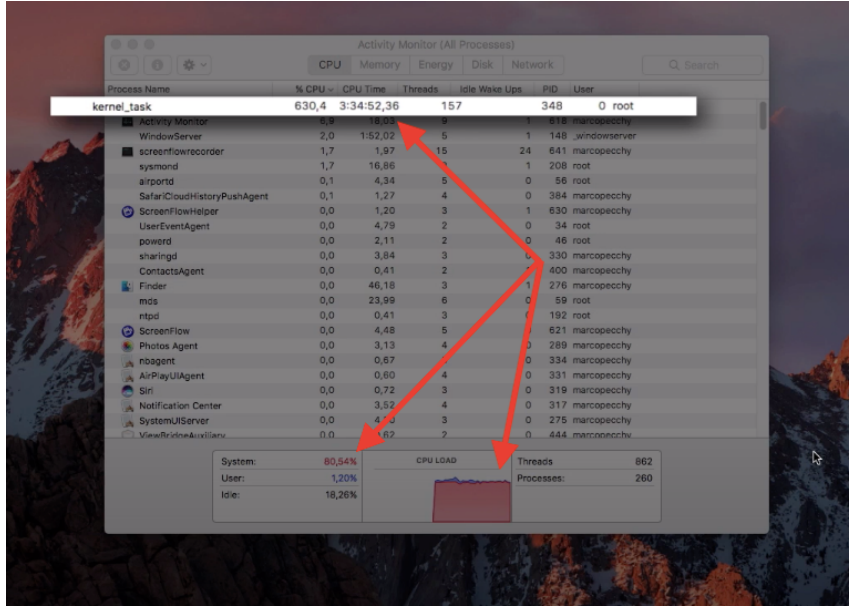

(Consumo muito acima do normal)

Constatando que o **Kernel Task** está causando essa discrepância no consumo da CPU, vamos ao tutorial.

1) - Primeiramente vamos reiniciar o Mac em Recovery Mode, ou seja, segurando as teclas *Command* + *R*. Solte quando aparecer a Maçã com a barra de processo.

| $\begin{array}{c ccccccccccccccccccccccccccccccccccc$                                                                                                    |                                                                                                    |                     |
|----------------------------------------------------------------------------------------------------|----------------------------------------------------------------------------------------------------|---------------------|
| $ \begin{array}{c c} \hline & & \\ \hline & & \\ \hline \hline & & \\ \hline & & \\ \hline \hline & & \\ \hline \hline \\ \hline & & \\ \hline \hline \\ \hline & & \\ \hline \hline \\ \hline \\$ |                                                                                                    | •0 <sub>F1</sub>    |
| $\begin{array}{c} tab \\ tab \\ cops lock \\ shift \\ cl \\ dt \\ \end{array} \begin{array}{c} R \\ B \\ C \\ cops \\ cops$                                                                                                    | $\begin{array}{c c} & & & \\ \hline & & \\ \hline & & \\ \hline & & \\ \hline & & \\ 1 \end{array} \begin{pmatrix} @ \\ 2 \end{array} \begin{pmatrix} \# \\ 3 \end{pmatrix} \begin{pmatrix} \$ \\ 4 \end{pmatrix} \begin{pmatrix} \% \\ 5 \end{pmatrix} \begin{pmatrix} \land \\ 6 \end{pmatrix} \begin{pmatrix} \ast \\ 7 \end{pmatrix} \begin{pmatrix} \ast \\ 8 \end{pmatrix} \begin{pmatrix} 0 \\ 9 \end{pmatrix} \begin{pmatrix} 1 \\ 0 \end{pmatrix} \begin{pmatrix} - \\ - \\ 8 \end{pmatrix} \begin{pmatrix} 0 \\ 0 \end{pmatrix} \begin{pmatrix} - \\ - \\ 8 \end{pmatrix} \begin{pmatrix} 0 \\ 0 \end{pmatrix} \begin{pmatrix} - \\ - \\ 8 \end{pmatrix} \begin{pmatrix} 0 \\ 0 \end{pmatrix} \begin{pmatrix} 0 \\ - \\ - \\ 8 \end{pmatrix} \begin{pmatrix} 0 \\ 0 \end{pmatrix} \begin{pmatrix} 0 \\ - \\ - \\ 8 \end{pmatrix} \begin{pmatrix} 0 \\ 0 \end{pmatrix} \begin{pmatrix} 0 \\ - \\ - \\ 8 \end{pmatrix} \begin{pmatrix} 0 \\ 0 \\ - \\ - \\ 8 \end{pmatrix} \begin{pmatrix} 0 \\ 0 \\ - \\ 8 \end{pmatrix} \begin{pmatrix} 0 \\ 0 \\ - \\ 8 \end{pmatrix} \begin{pmatrix} 0 \\ 0 \\ 0 \end{pmatrix} \begin{pmatrix} 0 \\ 0 \\ 0 \end{pmatrix} \begin{pmatrix} 0 \\ 0 \\ 0 \end{pmatrix} \begin{pmatrix} 0 \\ 0 \\ 0 \end{pmatrix} \begin{pmatrix} 0 \\ 0 \\ 0 \end{pmatrix}$ | + delete            |
| • A S D F G H J K L ; , enter   caps lock A S D F G H J K L ; , enter   shift Z X C V B N A , , ,   shift at 36 at 46 at . .                                                                                                    |                                                                                                    |                     |
| shift Z X C V B N M < > ? / shift shift                                                                                                    | Caps lock A S D F G H J K L ;                                                                                                    | " enter<br>, return |
|                                                                                                    | shift Z X C V B N M < >                                                                                                    | ?<br>/ shift        |
| fn control option command v + +                                                                                                    | fn control option command                                                                                                    |                     |

2)- Assim que iniciar no módulo de recuperação acesse **Utilites** e abra o **Terminal**, no Terminal digite, *csrutil disable* e pressione **Enter** no teclado. Deverá aparecer como na imagem abaixo mostrando que o comando foi executado com sucesso e o System Integrity Protection está **desabilitado**. **Reinicie o Mac.** 

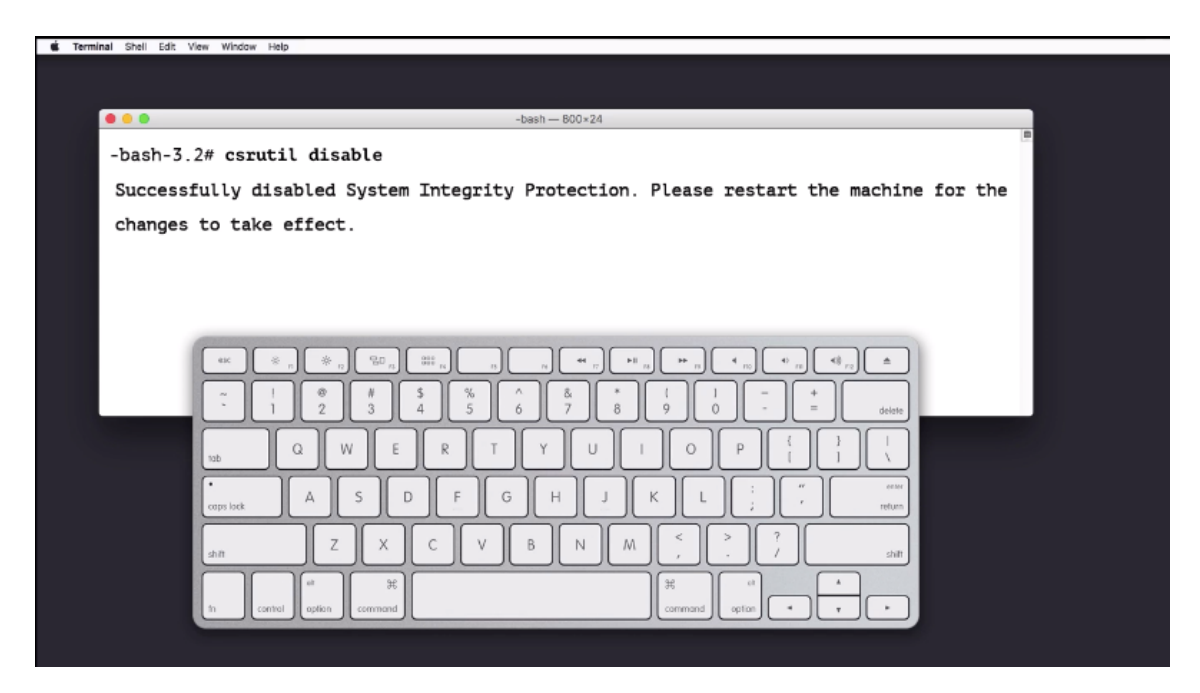

3- Com o **SIP desabilitado**, vamos identificar o numero de modelo de seu Mac. Va em **Sobre este Mac**, e abra o **Relatório do Sistema**. Precisamos encontrar o modelo adequado do Mac. No caso deste Mac que estamos usando, ele é o **MacBookPro8.2.** 

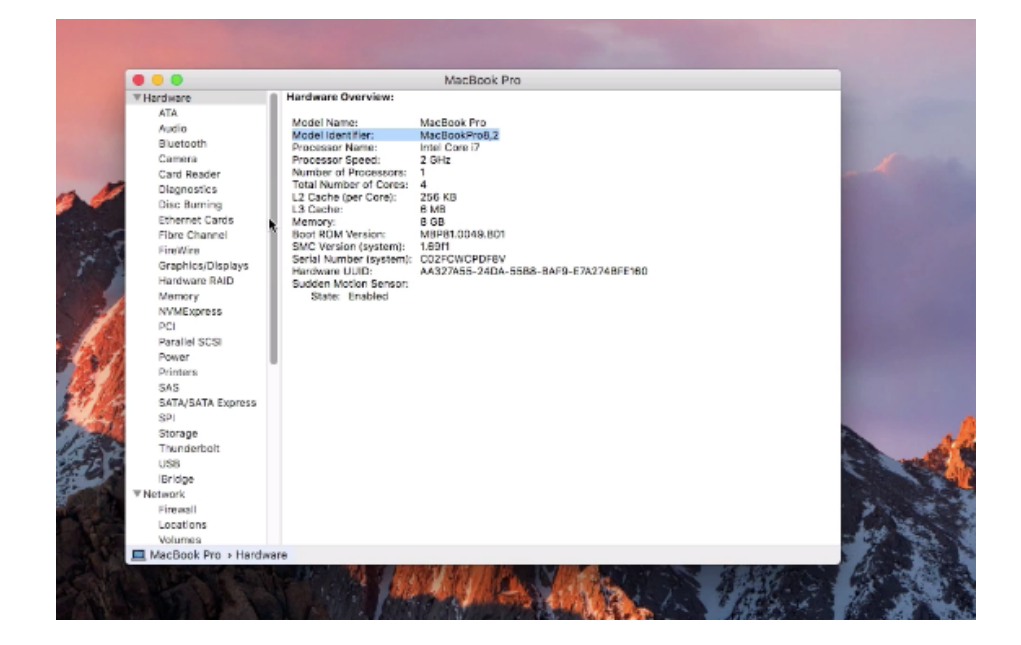

4- Encontrando o modelo certo do seu Mac, vamos buscar o arquivo que precisamos deletar. Abra a pasta *System/Library/Extensions* e encontre **IOPIatformPluginFamily.kext** 

Clique com o direito e na em Obter conteúdo do pacote.

Acesse Contents/Plugins e encontre o <u>ACPI SMC PlatformPlugin.kext</u> e vá em **Obter conteúdo do pacote**. Abra Contents/Resources.

Encontre o arquivo correspondente ao modelo de seu Mac e remova enviando para Lixeira. No meu caso, vou remover o **MacBookPro8\_2.plist.** 

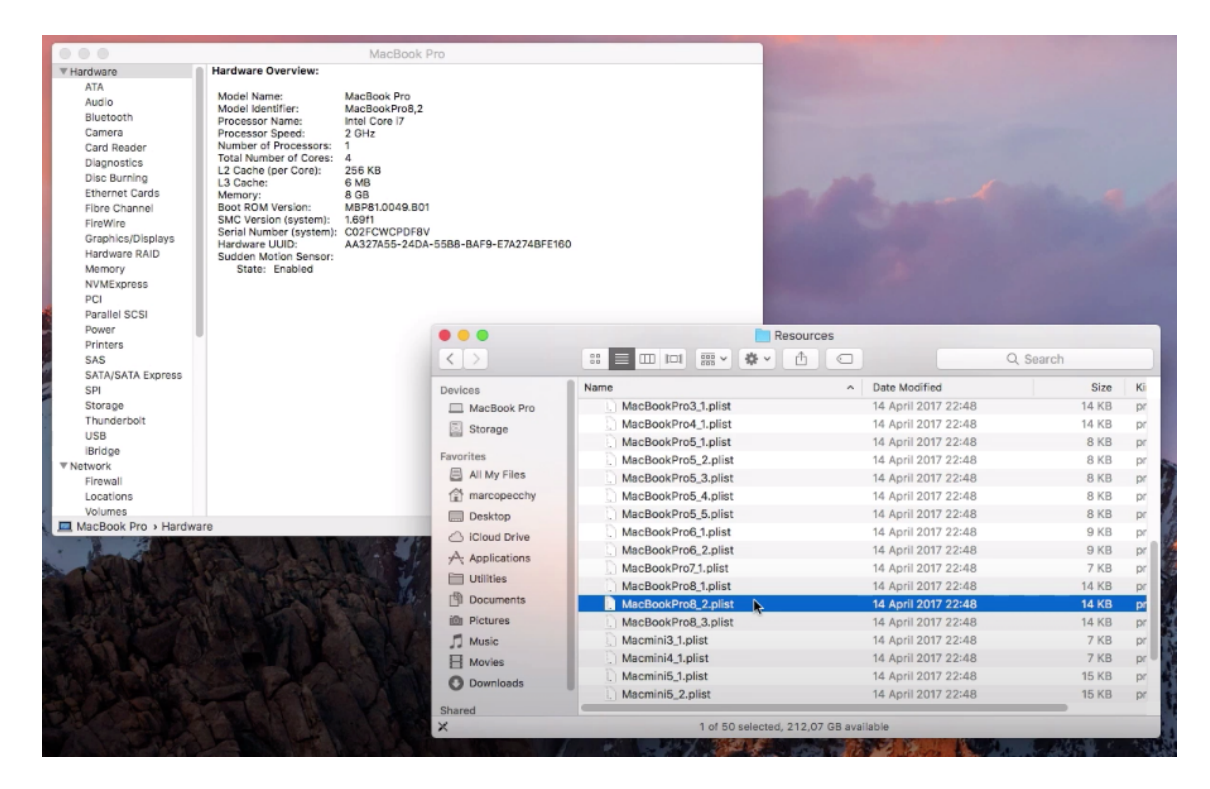

## 5- Esvazie a lixeira

6- Reinicie o Mac em Recovery Mode.

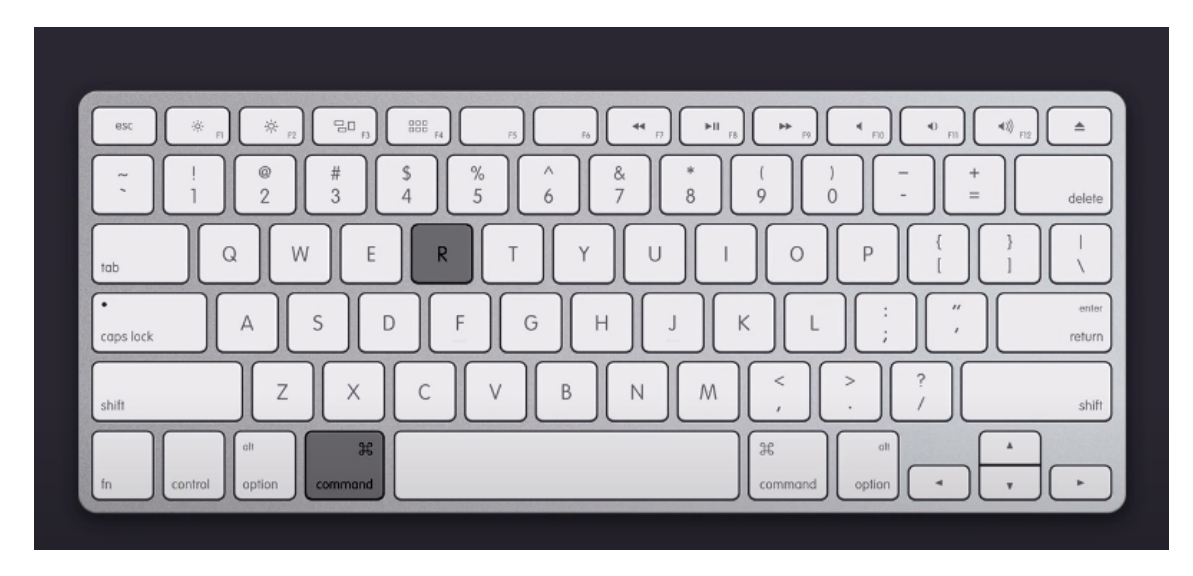

7- Acesse o Terminal e agora vamos habilitar o SIP. Digite, csrutil enable.

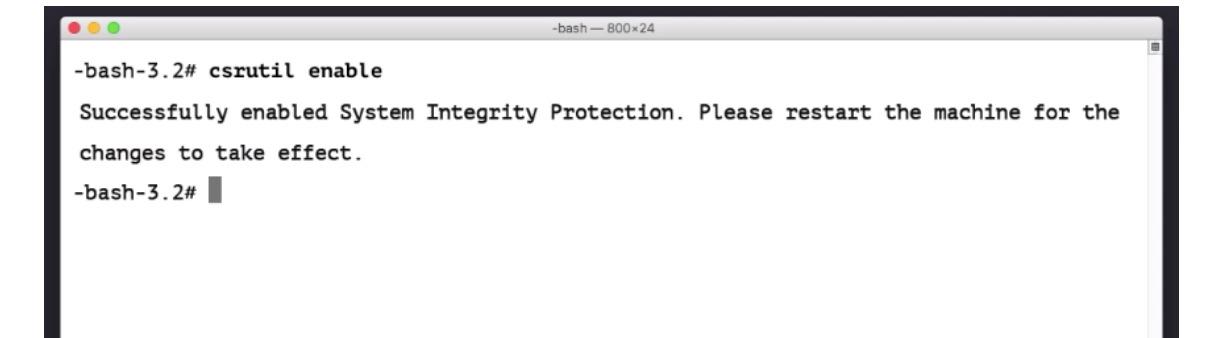

Reinicie o Mac e está pronto. Agora basta verificar se o SIP está realmente habilitado digitando no **Terminal** *csrutil status.* 

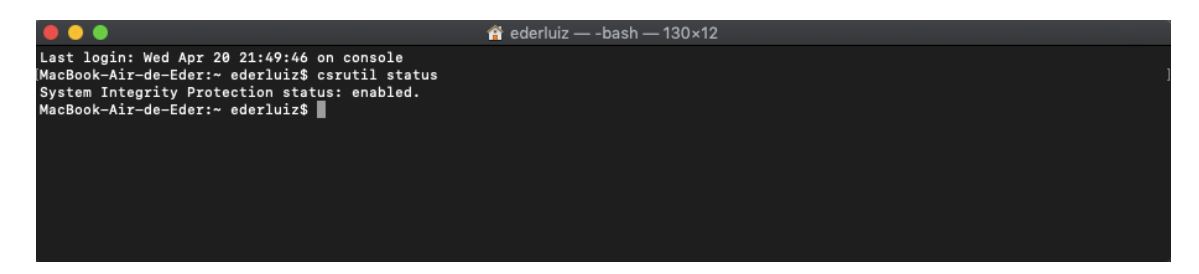

Feito todo o processo da forma correta, ao consultarmos o consumo do processador do Mac, vamos constatar que o consumo está significativamente menor que anteriormente.

|        | 0                           |        | Activity | Monitor (All |           |            |     |              |          |
|--------|-----------------------------|--------|----------|--------------|-----------|------------|-----|--------------|----------|
| 0      | 0 * -                       | CPU    | Memory   | Energy       | Disk      | Netw       | ork |              | Q Search |
| Proces | ss Name ^                   | % CPU  | CPU Time | Threads      | Idle Wake | Ups        | PID | User         |          |
|        | installd                    | 0,0    | 0,09     | 2            |           | 0          | 288 | root         |          |
|        | installerdiagwatcher        | 0,0    | 0,04     | 1            |           | 0          | 48  | root         |          |
| Ø      | iTunes Helper               | 0,0    | 0,19     | 4            |           | 0          | 346 | marcopecchy  |          |
|        | kdc                         | 0,0    | 0,54     | 2            |           | 0          | 91  | root         |          |
|        | kernel_task                 | 1,9    | 23,26    | 151          |           | 401        | 0   | root         |          |
|        | KernelEventAgent            | 0,0    | 0,04     | 3            |           | 0          | 96  | root         |          |
|        | kextd                       | 0,0    | 2,86     | 2            |           | 0          | 38  | root         |          |
|        | keyboardservicesd           | 0,0    | 0,12     |              |           | 0          | 370 | marcopecchy  |          |
|        | KeychainSyncingOverIDSProxy | 0,0    | 0,13     | 2            |           | 0          | 378 | marcopecchy  |          |
|        | LaterAgent                  | 0,0    | 0,33     | 3            |           | 1          | 403 | marcopecchy  |          |
|        | launchd                     | 1,3    | 10,16    | 6            |           | 0          | 1   | root         |          |
|        | launchservicesd             | 0,0    | 3,05     | 2            |           | 0          | 80  | root         |          |
|        | locationd                   | 0,1    | 1,60     | 8            |           |            | 84  | _locationd   |          |
|        | logd                        | 0,1    | 0,95     | 4            |           | <b>/</b> þ | 52  | root         |          |
|        | logind                      | 0,0    | 0,14     | 2            |           | 0          | 95  | root         |          |
|        | loginitemregisterd          | 0,0    | 0,04     | 2            |           | 0          | 432 | marcopecchy  |          |
|        | loginwindow                 | 0,0    | 2,53     | 2            |           | 22         | 94  | marcopecchy  |          |
|        | Isd                         | 0,0    | 0,57     | 2            |           | 0          | 167 | root         |          |
|        | Isd                         | 0,0    | 0,81     |              |           | 0          | 272 | marcopecchy  |          |
|        | mdflagwriter                | 0,0    | 0,04     | 2            |           | 0          | 412 | marcopecchy  |          |
|        | mdflagwriter                | 0,0    | 0,03     | 2            |           | 0          | 409 | root         |          |
|        | mDNSResponder               | 0,2    | 1,28     | 4            |           | 0          | 166 | _mdnsrespond |          |
|        | mDNSResponderHelper         | 0,0    | 0,1      | 3            |           | 1          | 173 | root         |          |
|        | System:                     | 1,729  |          | CPU LOAD     |           | Threads    |     | 87           |          |
|        | User:                       | 3,85%  |          |              |           | Processes  |     | 24(          | D        |
|        | Idle:                       | 94,43% |          |              |           |            |     |              |          |
|        |                             |        |          |              |           | 1          |     |              |          |

## Lembramos que todo o procedimento deve ser realizado com inteira responsabilidade do executor do processo.

A iTecPro, se coloca a inteira disposição para sanar qualquer duvida com relação a seu Mac. Entre em contato em nossos canais de atendimento.

Por Eder Luiz

iTecPro – Especializada Apple Major Gote 421 – Centro – Patos de Minas 34 3825-0002